## UPUTSTVO ZA PODEŠAVANJE WINDOWS MAIL-a

Pošto ste kao korisnik KBCnet-a prilikom otvaranja naloga automatski dobili i svoj e-mail tipa korisničko\_ime@kbcnet.rs potrebno je podesiti Vaš mail program kako bi mogli slati i primati poruke. Sledeće uputstvo se odnosi na **Windows mail**. Prvo otvorite **Windows mail** i izaberite u padajućem meniju opciju **Tools** pa **Accounts** (Slika 1).

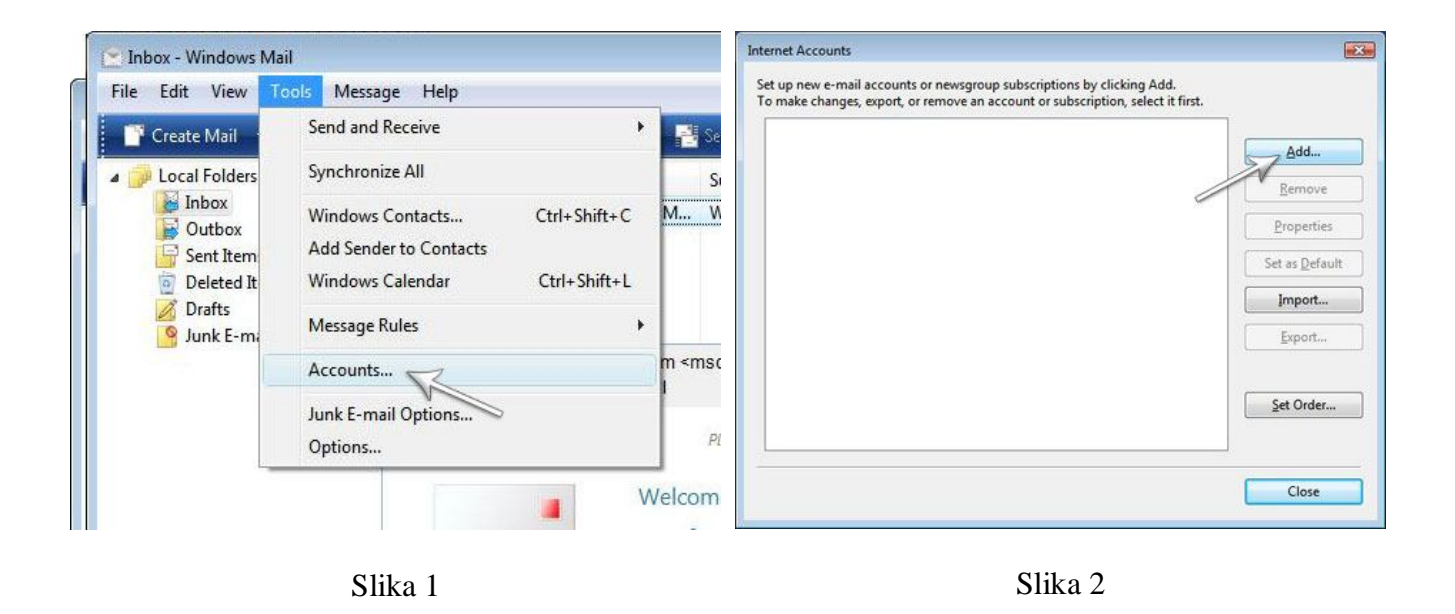

Na prozoru koji dobijete kliknite na dugme Add (Slika 2). U narednom koraku Select Account Type, birate E-mail Account (Slika 3) kliknite Next. U praznom polju unesite Display name (Slika 4) - Vaše ime koje će pisati na svakom mail-u koji šaljete drugima, kliknite Next.

| <b>•</b>                                                           | G                                                                                                    |
|--------------------------------------------------------------------|----------------------------------------------------------------------------------------------------|
| Select Account Type<br>What type of account would you like to add? | Your Name<br>When you send e-mail, your name will appear in the From field of the outgoing message.<br>Type your name as you would like it to appear.<br>Display name:<br>For example: John Smith |
| What information do I need to set up my account?                   | Where can I find my e-mail account information?                                                                                                    |
| Slika3                                                             | Slika 4                                                                                                    |

Zatim unesite vašu E-mail adresu koju ste dobili od KBCnet-a. Prvo unesite Vaše korisničko ime (**user name**) koji ste dobili, pa onda u produžetku @**kbcnet.rs** (Slika 5).

Kada unesete Vašu e-mail adresu, dobićete prozor gde treba da unesete e-mail servere. U oba polja (incoming i outgoing server) unosite **mail.kbcnet.rs**, a kao tip servera izaberite **POP3** (Slika 6). Data podešavanja se primenjuju u svim **mail** programima za slučaj da nemate **Windows mail**. Potrebno je obavezno da štiklirate opciju **Outgoing server requires authentication** i nakon toga kliknite na **Next**.

| G                                                                                                    | 0                                                                                                    |
|----------------------------------------------------------------------------------------------------|----------------------------------------------------------------------------------------------------|
| Internet E-mail Address<br>Your e-mail address is the address other people use to send e-mail messages to you.<br>E-mail address: korisničko_ime@kbcnet.rs | Set up e-mail servers<br>Incoming e-mail server type<br>POP3<br>Incoming mail (POP3 or IMAP) server:                                                        |
| For example: someone@microsoft.com 1                                                                                                    | Qutgoing e-mail server (SMTP) name:<br>mail.kbcnet.rs<br>a<br>Outgoing server requires authentication<br>Where can I find my e-mail server information<br>A |
| 2 Next Cancel                                                                                                    | 5 Nex Cancel                                                                                                    |
| Slika 5                                                                                                    | Slika 6                                                                                                    |

U novom prozoru koji dobijete **Internet Mail Logon** (Slika 7), potrebno je da unesete u polje **E-mail username** Vaše korisničko ime i u polje **Password** Vašu šifru. Kada kliknete na **Next** otvara Vam se prozor gde možete da štiklirate opciju **Do not download my e-mail at this time** ukoliko niste trenutno konektovani na Internet, kliknite na **Finish**. Sada je Vaš e-mail klijent podešen i spreman za korišćenje (Slika 8).

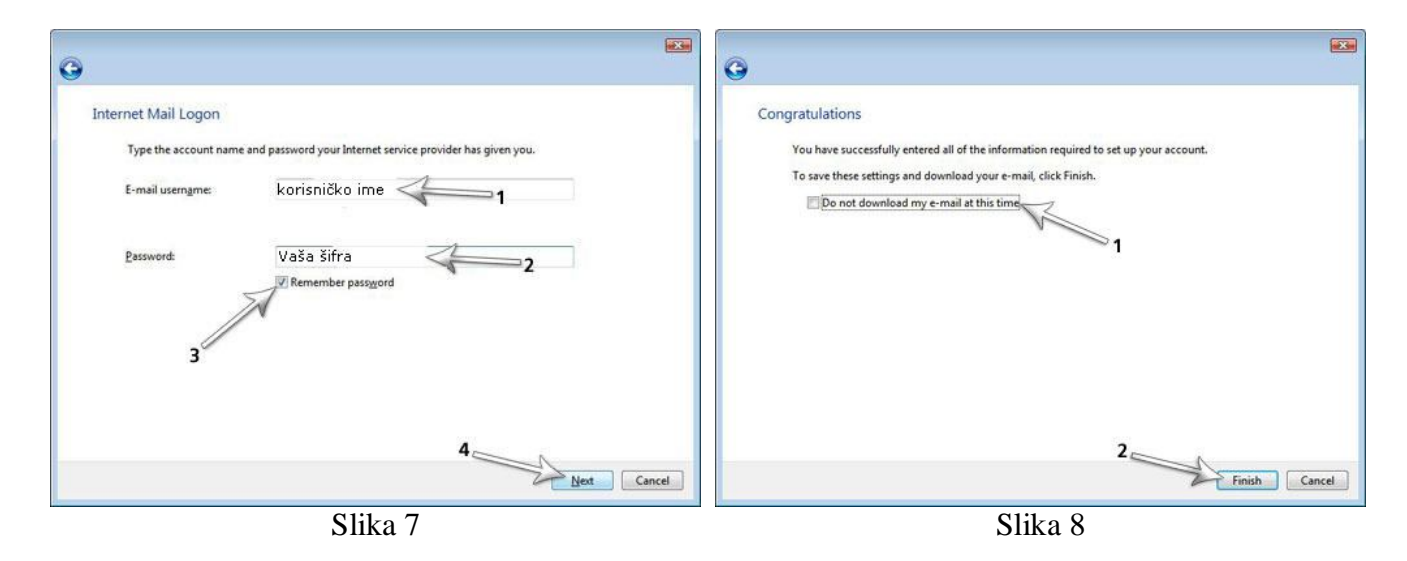